# **Quick Start User Manual: Coax**

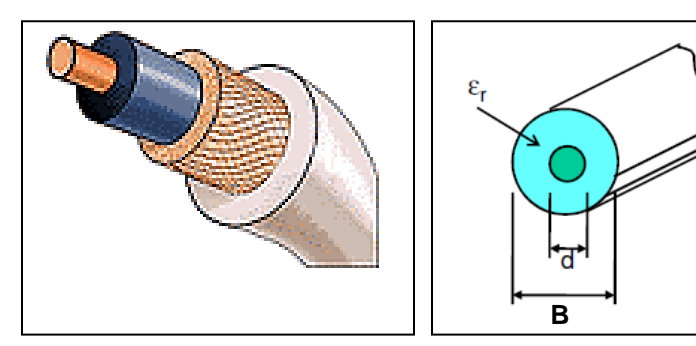

Typical Cross-Section of Coax

## **1.0 Getting Ready:**

The software product you purchased is located inside a ZIP file that you can open, by following these steps:

- 1. Double-click on the ZIP file you purchased. This action starts the ZIP Wizard application, which contains the software product.
- 2. The ZIP Wizard automatically opens the software product you purchased and stores it inside your computer.
- 3. Once the software product is unzipped, right-click on the application's *filename* and single-click: "Extract". This action will extract all files located inside the software product and store them inside your computer:
  - a. Coax.exe: The executable software product.
  - b. *Coax.DEF*: Default Data File read by *Coax.exe*
  - c. Quick Start User Manual: This User Manual.
  - d. *License*: License Agreement for the software product.
- 4. NOTE: All files unzipped inside your computer must be located in the same file folder, since several Data Files are read by the executable software product.
- 5. Open the License Agreement so you know the terms & conditions for using the software product. Return the software product for a full refund if you do not agree with those terms & conditions, as stated in the License Agreement.
- 6. Open the Default Data File: *Coax.DEF* using Notepad and read the description contained inside.

Once the above software files are extracted and stored inside your computer, just double-click on the executable file to start using the product.

### 2.0 How I Works:

Software product: *Coax.exe* performs Electrical Synthesis, Dimensional Synthesis and Frequency Analysis of any balanced Coaxial Transmission Line.

The executable file: *Coax.exe* reads the Default Data File: *Coax.DEF* each time you start the program. As such, you can change Data Entries inside *Coax.DEF* to suite your most common Coaxial Transmission Line designs, using the guidelines written in *Coax.DEF*.

When you start using the software product, you are asked to enter key design parameters for your Coaxial Transmission Line. If you press <ENTER> on your computer's keyboard, the

| Atlanta RF LLC       | www.AtlantaRF.com | Sales@AtlantaRF.com |
|----------------------|-------------------|---------------------|
| Office: 770-645-0315 |                   | FAX: 404-521-4677   |

## Quick Start User Manual:

software product uses the Data Entry from your Default Data File: *Coax.DEF* for that design parameter. As such, you can change any/all Data Entries in *Coax.DEF* suite your most common Coaxial designs, without having to enter those values when asked by the executable file: *Coax.exe*. Just press <ENTER> on your computer's keyboard and your Default Data values are used for that Data entry by the software product.

Figure 2-1 shows the baseline data entries for Default Data file: Coax.DEF.

Certain design parameters have a "default answer", shown as an asterisk (\*), which enables you to press  $\langle ENTER \rangle$  on your keyboard, if that "default answer" (= \*) is your selection.

Lastly, all Data entries (including Default Data entries) are included in the Output Data format so you know the basis for your Synthesis and for your Analysis of Coaxial Transmission Lines.

Most data entries are straight-forward and easy to understand for those skill-at-the-art of RF/microwave design......and those not-so-skilled. So, let us know where improvements are needed as you operate the software product.

#### 3.0 Screen Shots: Input Data

Screen-shots for User Input Data entry are shown in Figures 3-1 and Figure 3-2 for Dimensional Synthesis and for Frequency Analysis of your Coaxial Transmission Lines, respectively.

#### 4.0 Screen Shots: Output Data

Screen-shots of Output Data calculated by the software product are shown in Figures 4-1 and Figure 4-2 for Dimensional Synthesis and for Frequency Analysis of your Coaxial Transmission Lines, respectively.

The Output Data from the software product can be stored in a User-defined filename:

- A. Enter a *filename*.**xls** for storage in a spreadsheet.
- B. Enter *filename.doc* for Output Data storage in a word processor.
- C. Enter *filename***txt** for Output Data storage as a text file.

The Output Data files can be used for presentations to your Customers, e-mails to your colleagues, and for graphical plots of your Output Data.

#### 5.0 User Data Files:

For the Analysis Option, the software product reads a User's Input Data filename to analyze the Frequency response of physical dimensions planned for manufacture of your Coaxial Transmission Line.

You can create any number of User Input Data files, each of which defines the actual physical dimensions of your Coaxial Transmission Lines. Once created, you can enter that Input Data filename when asked by the software product, for Frequency Analysis and for comparison with actual measured swept-frequency data for that design.

Atlanta RF LLC Office: 770-645-0315 www.AtlantaRF.com

#### 6.0 Software Bugs

Every effort has been applied to minimize "software bugs" inside the software product. Yet, we invite all Users to notify us if you find one. Many thanks!

Inside the software product, you will find "User-friendly Error Traps", which identify errors in your Data Entry. The software product notifies you when an error is detected and asks for a different Data Entry, so the software product performs within the proper technical bounds for the technology.

#### 7.0 Customer Satisfaction:

Many thanks for purchasing our RF/microwave CAE software product. We hope you find the product useful in your high frequency designs, both in Synthesis of your designs and in Analysis of your designs. Please let us know where our software product can be improved, and what your needs are for another software product you could use. . . . . . perhaps we can develop that software product for you.

Our best regards. . . . . . .

AtlantaRF

Atlanta RF LLC Office: 770-645-0315 www.AtlantaRF.com

| Coax.DEF contai    | ins all De   | fault Data values read by Program: Coax.exe           |
|--------------------|--------------|-------------------------------------------------------|
| 10.0               | :F           | = Analysis FrequencyGHz                               |
| 18.5               | :Fmax        | = Maximum Frequency for AnalysisGHz                   |
| 0.5                | :Fmin        | = Minimum Frequency for AnalysisGHz                   |
| 0.5                | :Fstep       | = Step Frequency for AnalysisGHz                      |
| 4.0                | :RESB        | = Resistivity of Outer ConductorMicro-Ohm-cm          |
| 2.828              | :RESD        | = Resistivity of Center ConductorMicro-Ohm-cm         |
| 125.0              | :SRB         | = Surface Roughness of Outer Conductor, Micro-Inches  |
| 125.0              | :SRD         | = Surface Roughness of Center Conductor, Micro-Inches |
| 2.02               | :ER          | = Relative Dielectric Constant of insulator           |
| 0.209              | :В           | = Outer Conductor DiameterInches                      |
| 0.2                | :Bmin        | = Minimum Outer Conductor DiameterInches              |
| 0.218              | :Bmax        | = Maximum Outer Conductor DiameterInches              |
| 0.001              | :Bstep       | = Step size in Outer ConductorInches                  |
| 0.064              | :D           | = Inner Conductor DiameterInches                      |
| 0.06               | :Dmin        | = Minimum Inner Conductor DiameterInches              |
| 0.068              | :Dmax        | = Maximum Inner Conductor DiameterInches              |
| 0.0005             | :Dstep       | = Step size in Inner Conductor DiameterInches         |
| 0.0002             | :DLTAN       | I = Dielectric Loss Tangent of insulator              |
| 200.0              | :Zmax        | = Maximum Impedance for SynthesisOhms                 |
| 10.0               | :Zmin        | = Minimum Impedance for SynthesisOhms                 |
| 10.0               | :Zstep       | = Synthesis Impedance Step SizeOhms                   |
| Coax.DAT           | :FN          | = Default filename for your Output Data Storage       |
|                    |              |                                                       |
|                    | <sup>-</sup> | The first 20 characters are read by Coax.exe          |
| Default Data File  | · Coax D     | EE is read by RE/microwaye software product           |
| Coax exe when y    | /ou start    | the program. As such, the executable file (Coax exe)  |
| and this Default [ | Data File    | (Coax DEF) must be located in the same Folder or      |
| Subfolder in your  | compute      | ar                                                    |
|                    | comput       |                                                       |
| The executable r   | nogram       | (Coax exe) reads the first 20 characters in each line |

The executable program (Coax.exe) reads the first 20 characters in each line from Coax.DEF, so keep those first 20 characters for data, and do not shorten any line in this Default Data File: Coax.DEF.

The User is invited to change any/all data values in Coax.DEF to data values you commonly use for your RF/microwave designs of Coaxial Transmission Lines, so you do not have to enter data values when prompted by Coax.exe (just press ENTER on your computer's keyboard and your Default Data values will be assigned to that data entry).

Thank you for choosing Atlanta RF for your RF/microwave CAE software products.

Figure 2-1: Baseline data entries (and Instructions) in Default Data file: Coax.DEF

**Quick Start User Manual:** 

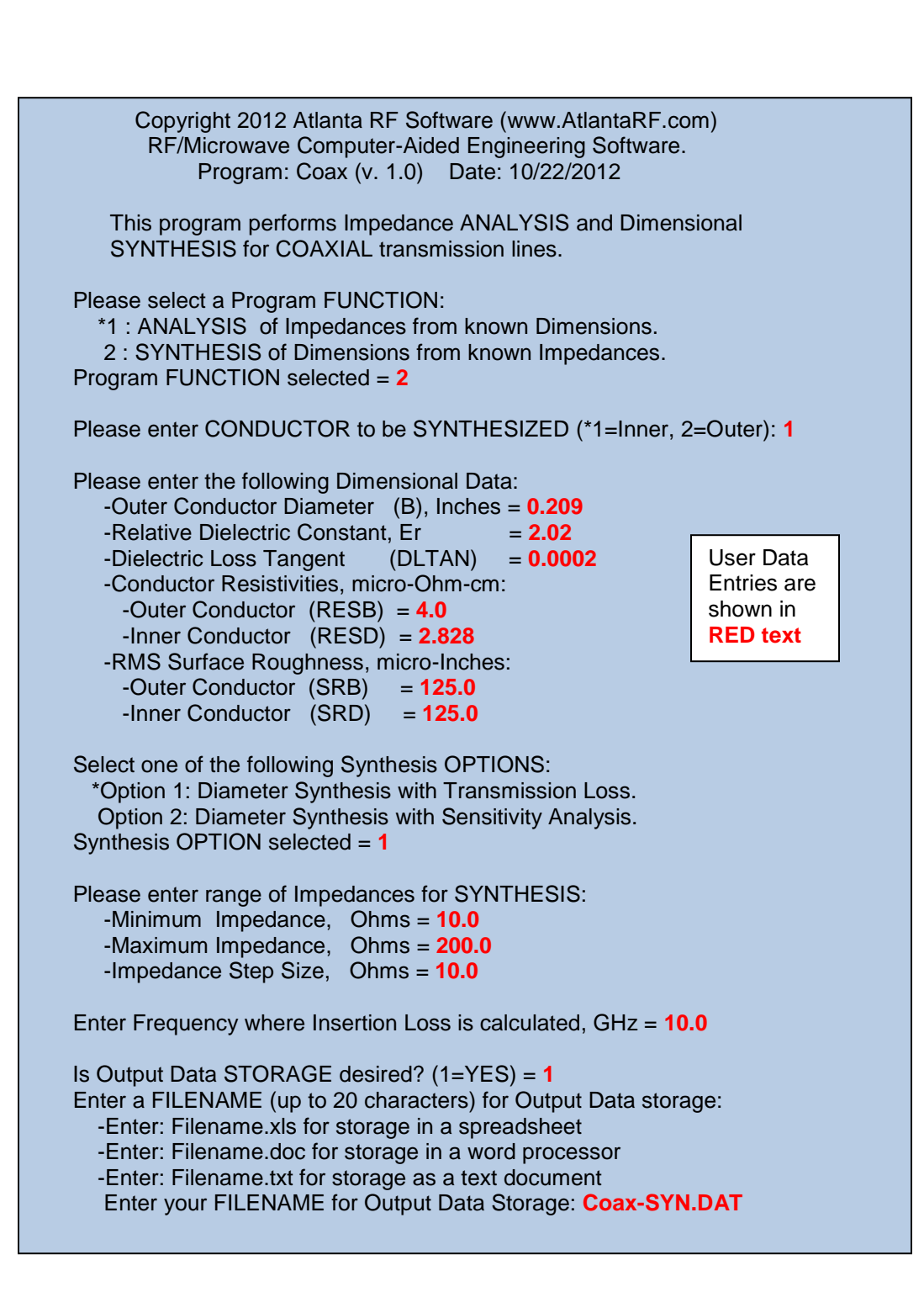

Figure 3-1: Typical Input Data entry for **Dimensional Synthesis** in Coax.exe

Atlanta RF LLC Office: 770-645-0315 www.AtlantaRF.com

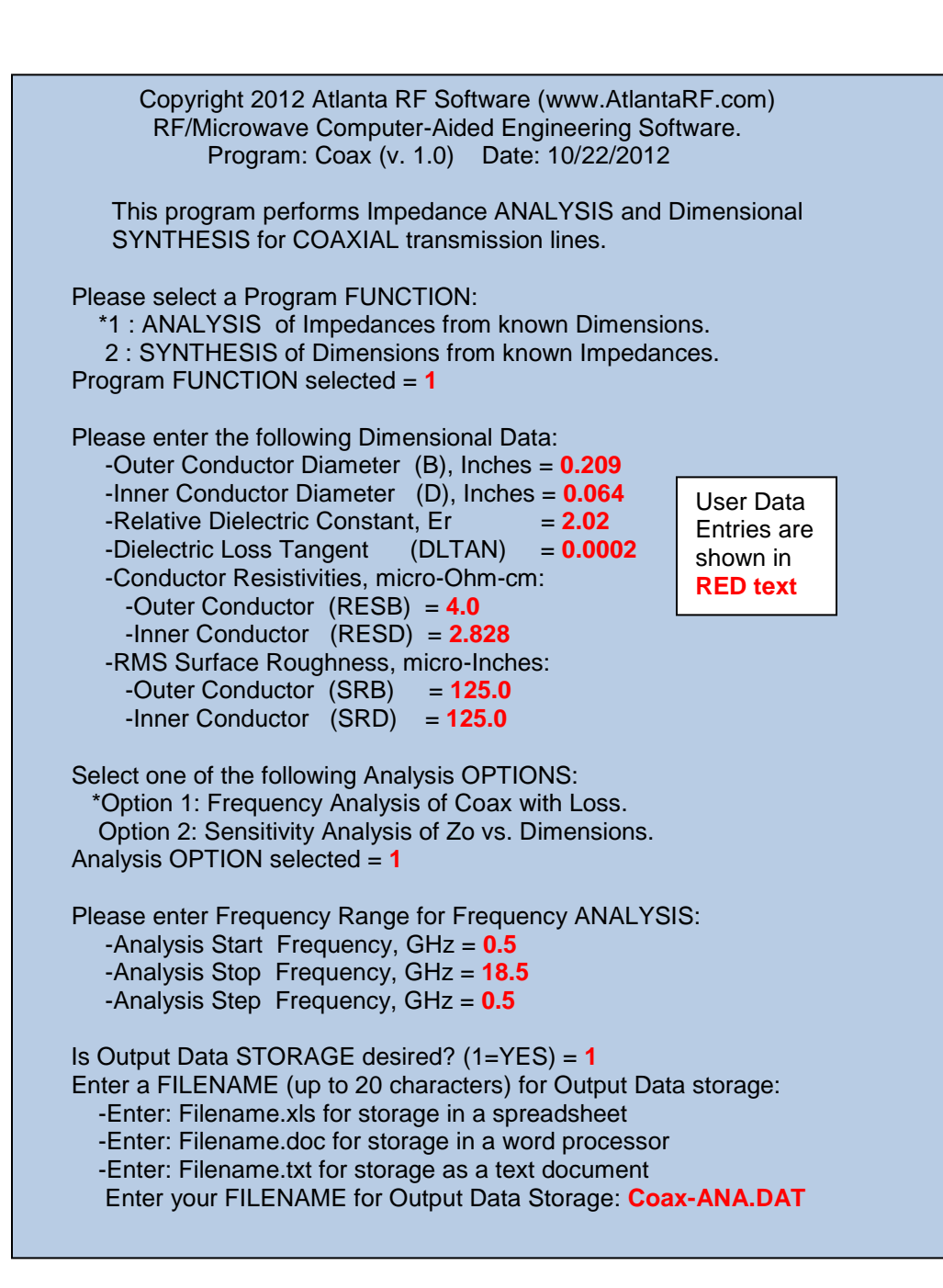

Figure 3-2: Typical Input Data entry for Frequency Analysis in Coax.exe

Atlanta RF LLC Office: 770-645-0315 www.AtlantaRF.com

| SKD = I                       | 25.00                    | 0u"             | Dime          | ensional S       | Synthesis          |                 | B = 0.2090"   |
|-------------------------------|--------------------------|-----------------|---------------|------------------|--------------------|-----------------|---------------|
| SRD = 1<br>DLTAN =(<br>RESB = | 25.00<br>).0002<br>4.000 | 0u" ≕<br>2<br>) |               | (OPTION          | 1)                 | ==              | Er = 2.020    |
| RESD =                        | 2.828                    | 3               |               | Tra              | Insmissior         | Loss at         |               |
| Inner                         |                          | TF11            | Peak          | 10.0             | JUU GHZ (          | ab/Foot)<br>    |               |
| Cond.(D)<br>Inches) (O        | Zo<br>hms)               | Cutoff<br>(GHz) | Power<br>(kW) | Conduct<br>Inner | or Losses<br>Outer | Dielec.<br>Loss | Total<br>Loss |
| ).1649 10                     | 0.00                     | 14.14           | 2.61          | 0.6615           | 0.6165             | 0.0789          | 1.3568        |
| ).1301 20                     | 0.00                     | 15.59           | 3.25          | 0.4192           | 0.3082             | 0.0789          | 0.8063        |
| ).1026 30                     | 0.00                     | 16.96           | 3.04          | 0.3542           | 0.2055             | 0.0789          | 0.6386        |
| ).0810 40<br>0.0620 50        | 00.0                     | 18.23           | 2.52          | 0.3367           | 0.1541             | 0.0789          | 0.5697        |
| 0504 60                       | 0.00                     | 19.37           | 1.90          | 0.3414           | 0.1233             | 0.0789          | 0.5430        |
| ) 0398 7(                     | 0.00                     | 20.00           | 1.40          | 0.3007           | 0.1027             | 0.0789          | 0.5425        |
| 0314 80                       | 0.00                     | 21.20           | 0.76          | 0.0010           | 0.0001             | 0.0789          | 0.5905        |
| ).0248 90                     | 0.00                     | 22.62           | 0.53          | 0.4896           | 0.0685             | 0.0789          | 0.6370        |
| 0.0195 100                    | 0.00                     | 23.13           | 0.37          | 0.5585           | 0.0616             | 0.0789          | 0.6990        |
| ).0154 110                    | 0.00                     | 23.56           | 0.25          | 0.6435           | 0.0560             | 0.0789          | 0.7784        |
| ).0122 120                    | 0.00                     | 23.91           | 0.17          | 0.7477           | 0.0514             | 0.0789          | 0.8779        |
| 0.0096 130                    | 0.00                     | 24.19           | 0.11          | 0.8748           | 0.0474             | 0.0789          | 1.0011        |
| 0.0076 140                    | 0.00                     | 24.41           | 0.08          | 1.0296           | 0.0440             | 0.0789          | 1.1525        |
| 0.0060 150                    | 0.00                     | 24.59           | 0.05          | 1.2180           | 0.0411             | 0.0789          | 1.3380        |
| 0.0047 160                    | 0.00                     | 24.74           | 0.03          | 1.4474           | 0.0385             | 0.0789          | 1.5648        |
| 0.0037 170                    | 0.00                     | 24.85           | 0.02          | 1.7266           | 0.0363             | 0.0789          | 1.8418        |
| 0.0029 180                    | J.00                     | 24.95           | 0.01          | 2.0669           | 0.0342             | 0.0789          | 2.1800        |
| 0.0023 190                    | 0.00                     | 25.02           | 0.01          | 2.4819           | 0.0324             | 0.0789          | 2.5932        |
| 200                           |                          | 20.00           |               | 2.3005           | 0.0300             |                 | 5.0302        |
|                               |                          | منا معمد        | Lloorfil      |                  | CON SVN            |                 |               |

Figure 4-1: Typical Output Data for **Dimensional Synthesis** from Coax.exe

Atlanta RF LLC Office: 770-645-0315

## **Quick Start User Manual:**

| B = 0.           | 2090"       | Freque     | ncv Analysi | s                             | SRB = 1  | 25.000u" |
|------------------|-------------|------------|-------------|-------------------------------|----------|----------|
| D = 0.<br>D = 0. | .0640"      | =======    | =========== | ====                          | SRD = 1  | 25.000u" |
| Er = 2           | .020        | (O)        | PTION 1)    | D                             | LTAN = 0 | .00020   |
| Zo = 49          | 9.93 Ohms   |            |             | ļ                             | RESB =   | 4.000    |
| AP = 2           | .41 pF/Inch | ו          |             |                               | RESD =   | 2.828    |
| ND = 6           | .01 nH/Incl | ١          |             |                               |          |          |
|                  |             |            | Transm      | Transmission Losses (dB/Foot) |          |          |
| Wavelen          |             | gth,Inches |             |                               |          |          |
| Freq.            | Free-       | 0          | Conductor   | Losses                        | Dielec.  | Total    |
| (GHz)            | Space       | "Guide"    | Inner       | Outer                         | Loss     | Loss     |
| 0.500            | 23.606      | 16.609     | 0.0580      | 0.0196                        | 0.0039   | 0.0815   |
| 1.000            | 11.803      | 8.304      | 0.0933      | 0.0320                        | 0.0079   | 0.1332   |
| 1.500            | 7.869       | 5.536      | 0.1204      | 0.0420                        | 0.0118   | 0.1742   |
| 2.000            | 5.901       | 4.152      | 0.1429      | 0.0503                        | 0.0158   | 0.2090   |
| 2.500            | 4.721       | 3.322      | 0.1624      | 0.0576                        | 0.0197   | 0.2397   |
| 3.000            | 3.934       | 2.768      | 0.1799      | 0.0640                        | 0.0237   | 0.2676   |
| 3.500            | 3.372       | 2.373      | 0.1959      | 0.0699                        | 0.0276   | 0.2934   |
| 4.000            | 2.951       | 2.076      | 0.2106      | 0.0754                        | 0.0315   | 0.3176   |
| 4.500            | 2.023       | 1.645      | 0.2244      | 0.0005                        | 0.0303   | 0.3404   |
| 5.000            | 2.301       | 1.510      | 0.2498      | 0.00000                       | 0.0334   | 0.3830   |
| 6.000            | 1.967       | 1.384      | 0.2615      | 0.0942                        | 0.0473   | 0.4030   |
| 6.500            | 1.816       | 1.278      | 0.2728      | 0.0983                        | 0.0513   | 0.4224   |
| 7.000            | 1.686       | 1.186      | 0.2836      | 0.1023                        | 0.0552   | 0.4411   |
| 7.500            | 1.574       | 1.107      | 0.2940      | 0.1061                        | 0.0591   | 0.4593   |
| 8.000            | 1.475       | 1.038      | 0.3041      | 0.1098                        | 0.0631   | 0.4770   |
| 8.500            | 1.389       | 0.977      | 0.3138      | 0.1134                        | 0.0670   | 0.4942   |
| 9.000            | 1.311       | 0.923      | 0.3232      | 0.1168                        | 0.0710   | 0.5111   |
| 9.500            | 1.242       | 0.874      | 0.3324      | 0.1202                        | 0.0749   | 0.5275   |
| 10.000           | 1.180       | 0.830      | 0.3414      | 0.1235                        | 0.0789   | 0.5437   |
| 11.000           | 1.124       | 0.791      | 0.3501      | 0.1207                        | 0.0828   | 0.5595   |
| 11.500           | 1.073       | 0.755      | 0.3568      | 0.1290                        | 0.0007   | 0.5751   |
| 12.000           | 0.984       | 0.692      | 0.3750      | 0.1358                        | 0.0946   | 0.6054   |
| 12.500           | 0.944       | 0.664      | 0.3829      | 0.1387                        | 0.0986   | 0.6202   |
| 13.000           | 0.908       | 0.639      | 0.3907      | 0.1415                        | 0.1025   | 0.6347   |
| 13.500           | 0.874       | 0.615      | 0.3983      | 0.1443                        | 0.1065   | 0.6491   |
| 14.000           | 0.843       | 0.593      | 0.4058      | 0.1471                        | 0.1104   | 0.6633   |
| 14.500           | 0.814       | 0.573      | 0.4131      | 0.1498                        | 0.1144   | 0.6772   |
| 15.000           | 0.787       | 0.554      | 0.4204      | 0.1524                        | 0.1183   | 0.6911   |
| 15.500           | 0.761       | 0.536      | 0.4275      | 0.1550                        | 0.1222   | 0.7047   |
| 16.000           | 0.738       | 0.519      | 0.4344      | 0.1575                        | 0.1262   | 0.7182   |
| 16.500           | 0.715       | 0.503      | 0.4413      | 0.1601                        | 0.1301   | 0.7315   |
| 17.000           | 0.694       | 0.488      | 0.4481      | 0.1625                        | 0.1341   | 0.7447   |
| 18.000           | 0.674       | 0.475      | 0.4547      | 0.1650                        | 0.1380   | 0.7577   |
| 18.000           | 0.000       | 0.401      | 0.4013      | 0.1074                        | 0.1420   | 0.7700   |
| 10.000           | 0.050       | 0.449      | 0.4070      | 0.1097                        | 0.1459   | 0.7054   |

Figure 4-2: Typical Output Data for **Frequency Analysis** from Coax.exe

Atlanta RF LLC Office: 770-645-0315 www.AtlantaRF.com